## **Zone Coordinator confirmation procedure**

## Example: https://teamup.com/ks87458ffa8b4bc3b5/

(This is the 44H Link)

| File Edit View Higtory Bookmarks Yahoo! Tools Help |                                                                |                                 |                                                                                                    |
|----------------------------------------------------|----------------------------------------------------------------|---------------------------------|----------------------------------------------------------------------------------------------------|
| Auto Bob Finance Lions Med Oil Oil Rest            | ی جو میں میں میں میں میں میں میں میں میں میں                   | arch<br>craigslist: new hampsha | Image: A manual state of the state of the state of th |
| YAHOO! Yahoo Search                                | Search 2 4 f e av                                              |                                 |                                                                                                    |
|                                                    |                                                                |                                 |                                                                                                    |
| You have s                                         | uccessfully been logged out                                    |                                 |                                                                                                    |
| NH Li<br>Scree                                     | ons Operation Kid Sight - District<br>ner Reservation          | t 44H Vision                    |                                                                                                    |
| Link: Zone C<br>This is a p                        | rivate calendar. Please provide the password.                  | Type t                          | he password                                                                                                    |
| l<br>Don't have a                                  | Login<br>password? Contact the administrator of this calendar. | You                             | Were Given                                                                                                    |
| Copyright © 20<br>Follow our new                   | 15 Teamup AG. All Rights Reserved.<br>s on 😭 💽                 |                                 |                                                                                                    |
| 📀 🤌 🚞 🛐 🙉 🧔                                        | ) 💿 🕨 🚳 🔲 💽 🚺                                                  | 1 =                             | 🔈 🕨 📆 💽 🖸 🛷 🃭 🏣 🏟 8:05 PM                                                                                                    |

The Link for 44H is https://teamup.com/ks87458ffa8b4bc3b5/

OKS District Administrator 44H: Becky Brown, <a href="mailto:becky.brown@verani.com">becky.brown@verani.com</a>

**OKS/HSB Coordinator 44H: Bob Laferriere**, <u>f.laferriere@comcast.net</u>

The Link for 44N is <u>https://teamup.com/ks4f2669365c7552ec/</u> OKS District Administrator 44N: Aryn Hoke, <u>krhoke@echocominc.com</u> OKS/HSB Coordinator 44N: Jam Reimers, <u>jan.reimers@charter.net</u>

## Zone Coordinator confirmation procedure

| NH Lions Operation Kid Si × +                                                                                                    |                                              |                                 |                          |                            |                          |                    |
|----------------------------------------------------------------------------------------------------|----------------------------------------------|---------------------------------|--------------------------|----------------------------|--------------------------|--------------------|
| https://teamup.com/ks87458ffa8b4bc3b5                                                                                                    |                                              | ⊽                               | C Q Search               |                            | 合 ☆ 自 ♥                  |                    |
| Auto 📑 Bob 📑 Finance 📑 Lions 📑 Med 📑 Oil 📑 Restua                                                                                                    | rants Software Stores                        | Travel 🕘 Amazon.com Message 🗢 A | udible.com craigslist: i | new hampsha. 🔟 TD Bank Onl | line Banking 🎟 Hampstead | d Lions            |
|                                                                                                    | Edit Event                                   | fort folger line                | 0                        | × / 2                      | Click dov                | vn arrow           |
| NH Lions Operation I                                                                                                    | When: 0/10/2015                              | Inest salem Lions               |                          | _ / 🗖                      | LODDE LACES              |                    |
| June 2015                                                                                                    | Calandar:                                    | C 9/21/2013 C V Al day          |                          | ► Day 6 Days Wee           | ek 12 Weeks Month Ag     | enda List = •      |
| M T W T F S Sun                                                                                                    | When Judy Del V                              | ale Wabb                        |                          |                            | Fri                      | Sat                |
| 1 2 3 4 5 6 36 Aug 30, 2015                                                                                                    | Who: Judy Del V                              | ale-webb                        |                          | 3                          |                          |                    |
| 7 8 9 10 11 12 13                                                                                                    | where: Salem                                 |                                 |                          |                            |                          |                    |
| 1 22 23 24 25 26 27                                                                                                    | More                                         | Save 🥒 Share 🝷 Print            | Delete Ca                | ncel                       |                          |                    |
| 3 29 30 1 2 3 4                                                                                                    |                                              |                                 |                          |                            |                          |                    |
| b     b                                                                                                    | Labor Day                                    | ZN 3 N Hampton E                | lect reserva             | ation to confi             | irm                      |                    |
| H HSB ZN 2 - 11606 - 13                                                                                                    |                                              |                                 |                          |                            |                          |                    |
| I H HSB ZN 3 - 11611<br>I H HSB ZN 4 - 11602<br>I H HSB ZN 5 - 11605<br>I H HSB ZN 5 - 11605<br>H HSB ZN 6 - 11608<br>•                                                                                                    | ru 8th)                                      | / —                             |                          |                            | 11.9                     | öalemfest Salem Li |
| HHSB ZN 7 - 11609 33 20<br>44H Lions Events ZN 1 Salemfest Salem Lions<br>H TRAINING ZN 3 Exeter Area Lions Club                                                                                                    | 21<br>(Judy Del Valle-Webb)<br>(Jean Shiner) | 22                              | 23                       | 24                         |                          |                    |
| Holidays                                                                                                    |                                              |                                 |                          |                            |                          |                    |
| ESERVATION INSTRU (*) 40 27                                                                                                    |                                              |                                 |                          |                            |                          |                    |
| Look for the date(s) you interview of the date(s) you interview of the dat |                                              |                                 |                          |                            |                          |                    |

| Eile Edit View History Bookmarks Vahoo! Tools Help                                                                                                    |                                                                                                    |                                                                                       |                               |                                            |                                   |
|----------------------------------------------------------------------------------------------------|----------------------------------------------------------------------------------------------------|---------------------------------------------------------------------------------------|-------------------------------|--------------------------------------------|-----------------------------------|
| Auto Bob Finance Lions Med Oil Restuar  YAHOO! Yahoo Search Search                                                                                                    | ants 📑 Software 📑 Stores 📑 Travel                                                                                                    | Amizonicom Message C Audible                                                          | Com craigslist, new hampshy D | ➡ 合 ☆ 自 マ<br>ID Bank Online Banking 匾 Hamp | stead Lions                       |
| June 2015     P     Coday     September       5     M     T     Y     T     F     5       31     1     2     3     4     5     6       7     8     9     10     11     12     13       14     15     16     17     18     19     20       12     22     23     24     25     26     27       28     29     30     1     2     3     4     5       5     6     7     8     10     11     3     4       5     6     7     8     10     11     21     13       4     5     6     7     8     9     10     11       21     22     23     24     25     26     27     28     37     6                                                                                                    | Edit Event       Tile:     ZN 1 Salemfest Salem       When:     9/19/2015 3 to 5       Calendar:     H H A Reservate       Who:     44 H A Reservate       Where:     44 H ASE ZN 2 -       More     44 H HSE ZN 2 -       More     44 H HSE ZN 2 -       More     44 H HSE ZN 2 -       More H H HSE ZN 2 -     44 H HSE ZN 2 -       More H H HSE ZN 5 -     44 H HSE ZN 5 -       Labor Day     44 H HSE ZN 5 - | Lions<br>V/21/2015 V Al day<br>In Request<br>1603<br>11611<br>11602<br>11605<br>11608 | 3<br>Sele<br>Sele             | ect Your Zone a<br>ect save to clos        | e Coordinators<br>List = •<br>e 5 |
| 44 H A Reservation Request     •       44 H A Reservation Request     •       44 H HsB ZN 1 - 11603     •       44 H HsB ZN 2 - 11606     •       44 H HsB ZN 3 - 11611     •       44 H HsB ZN 4 - 11602     •       44 H HsB ZN 4 - 11605     •       44 H HsB ZN 4 - 11605     •       44 H HsB ZN 5 - 11605     •       44 H HsB ZN 7 - 11609     •       92     20       84 H HsB ZN 7 - 11609     •       720     20                                                                                                    | u 8th)                                                                                                    | 11609<br>15 (Zone 3 Spot Scree<br>22                                                  | 16 17<br>Per Fal<br>23 24     | 18 2                                       | 19<br>N 1 Səlemfest Səlem U<br>26 |
| A location reaction of the location of the location of the loc | email to <u>Club</u>                                                                                                    | Coordinator a                                                                         | nd the District               | OKS Admin                                  | istrator,                         |

Send confirmation email to <u>Club Coordinator and the District OKS Administrator</u> that you have confirmed the change.

\*<u>HSB OKS Coordinator</u> is notified automatically of all changes/additions to the calendar. (no need to email).

4